http://photoshoptutorials.ws/photoshop-tutorials/general/basics/combining-two-photos-for-neweffect.html

### Foto's combineren

Wat we zullen toepassen: cirkelselectie vanuit midden, laagdekking aanpassen, pad maken van een selectie, tekst toevoegen die het pad volgt...

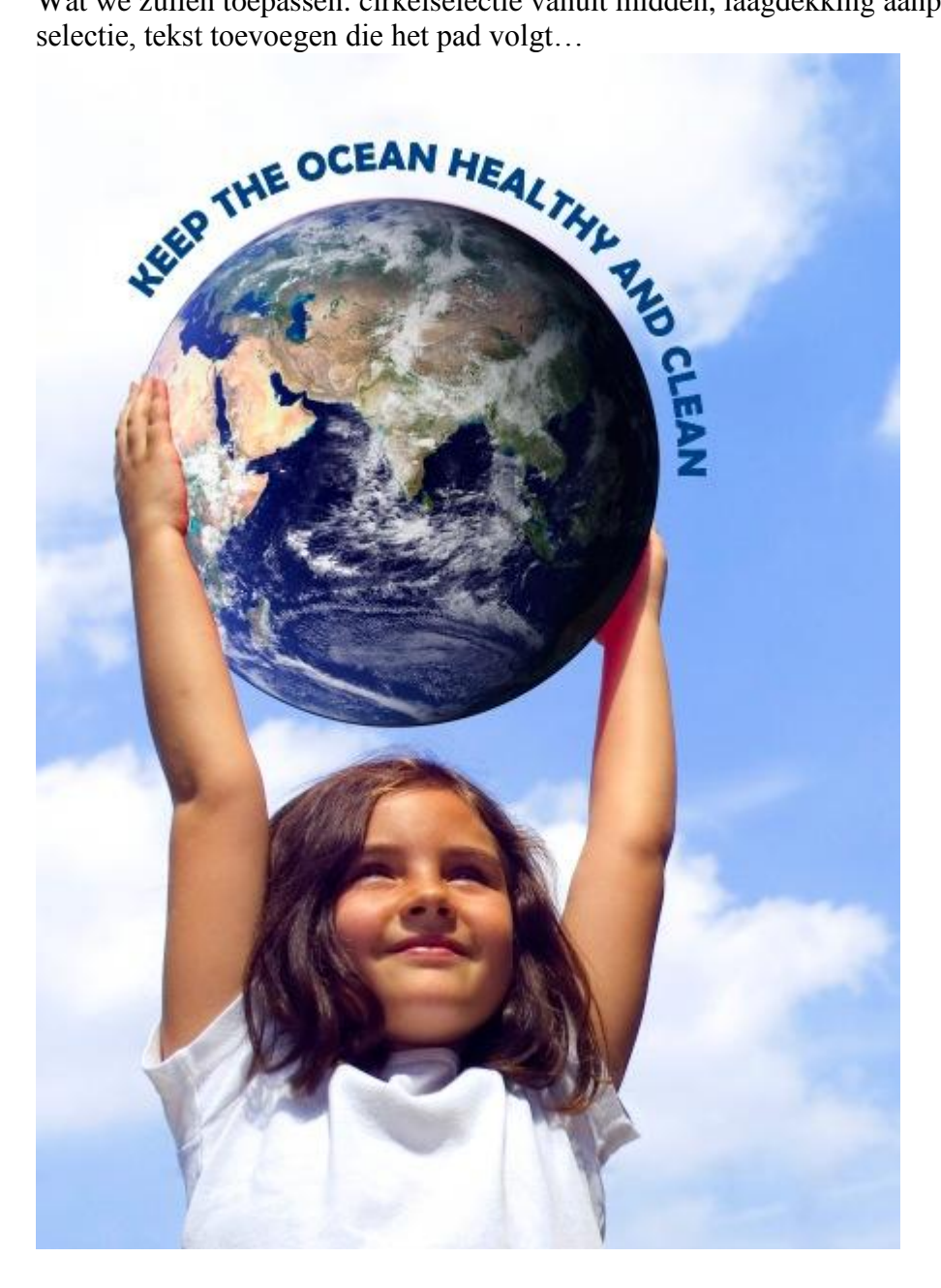

<u>Stap 1</u> Open in Photoshop een foto van de aarde.

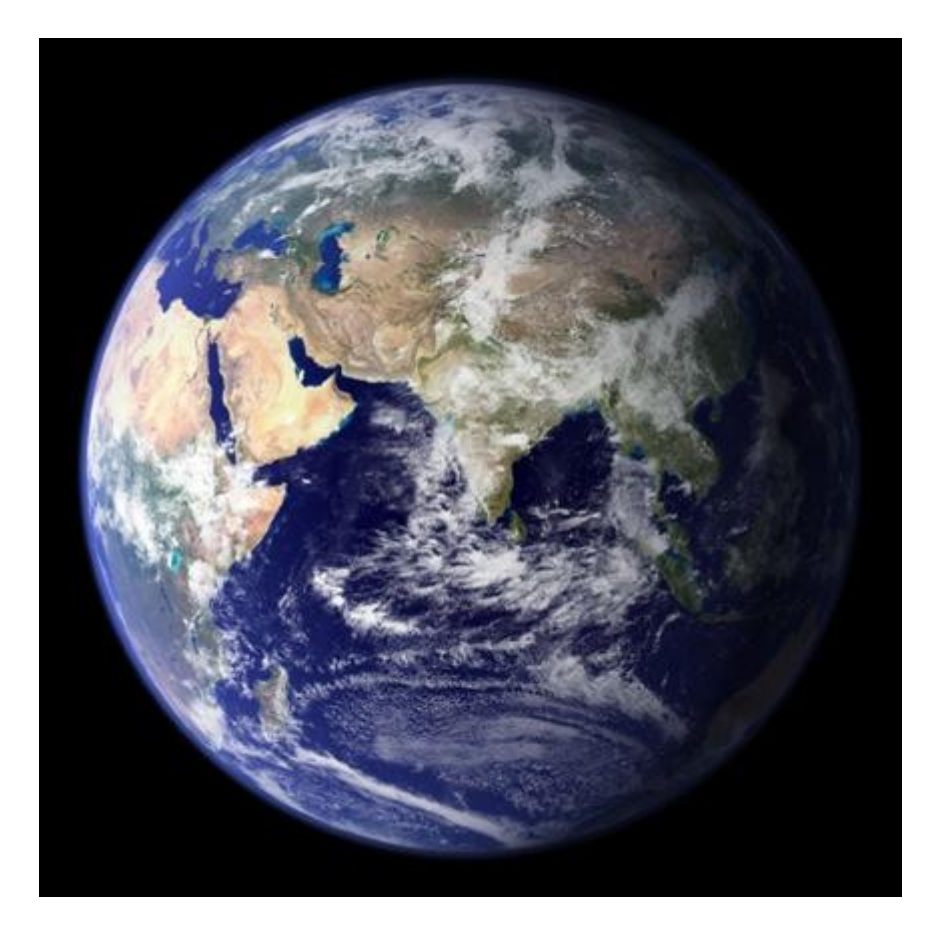

# <u>Stap 2</u>

Open de foto van een meisje dat een bal boven het hoofd houdt. Deze betaalfoto kan je vinden op http://www.istockphoto.com/file\_closeup.php?id=277310.

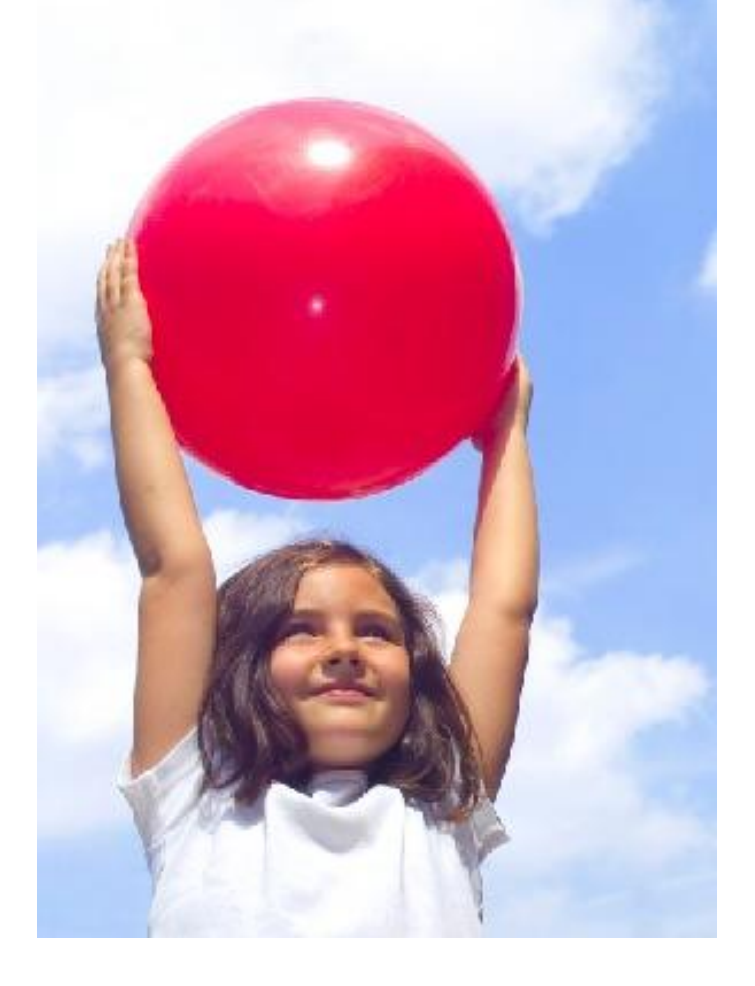

#### <u>Stap 3</u> Op deze aardfoto twee hulplijnen plaatsen in het midden van de aardbol.

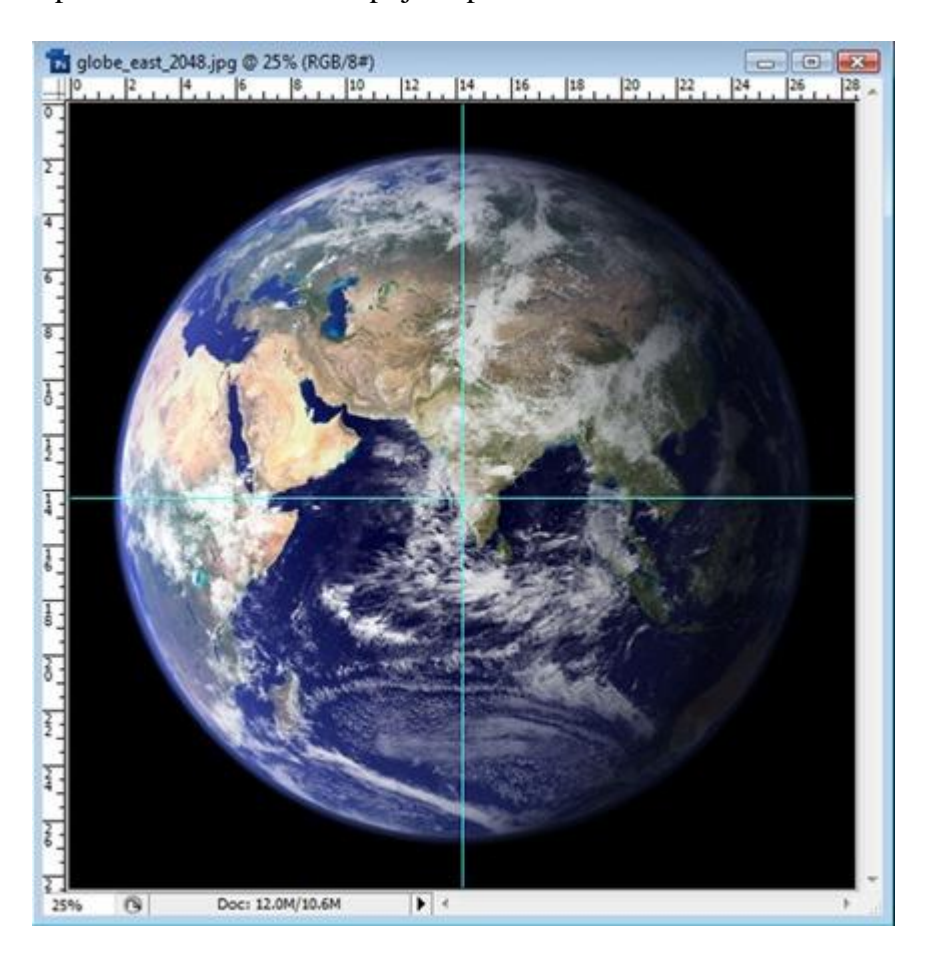

Trek nu een cirkelselectie rond deze aardbol vanuit het midden: ovaal selectiegereedschap selecteren, muispunt op het snijpunt van de hulplijnen plaatsen, houd Alt en Shift ingedrukt en teken de cirkel rond de aardbol. Laat eerst muisknop los en dan de ingedrukte toetsen.

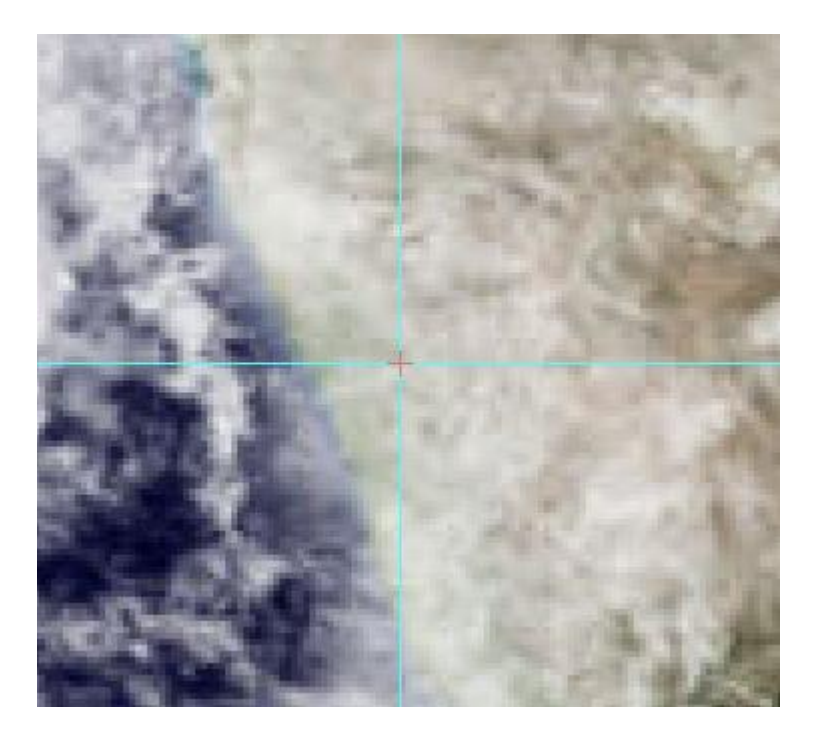

<u>Stap 4</u> Je bekomt volgende selectie.

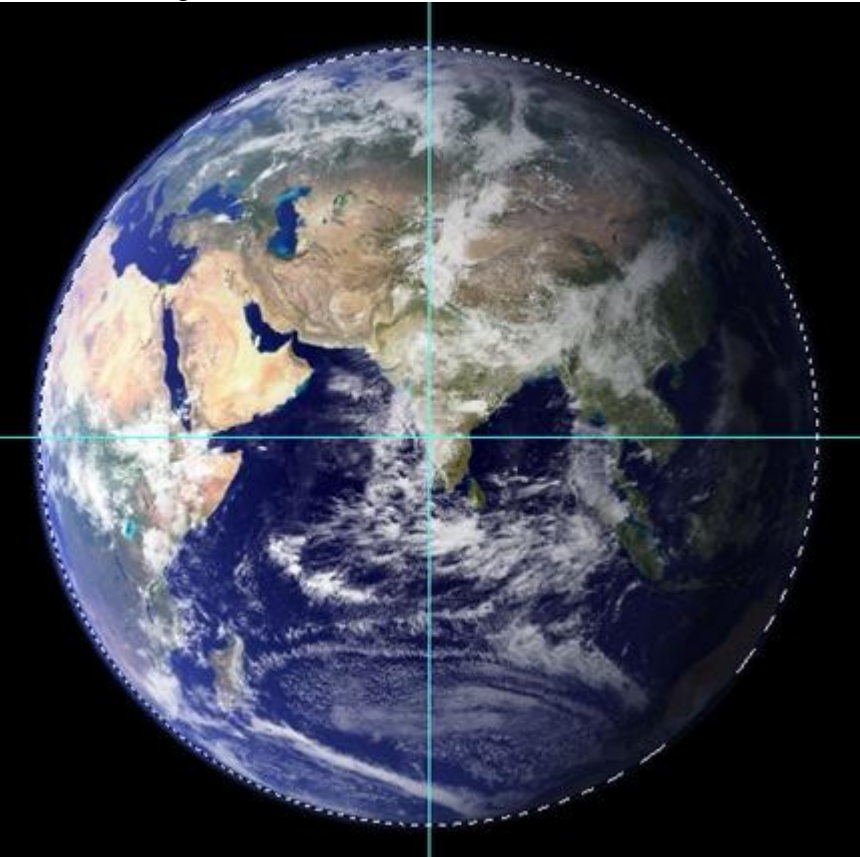

# <u>Stap 5</u>

Met verplaatsgereedschap geselecteerd, de aardbol verslepen naar de andere foto.

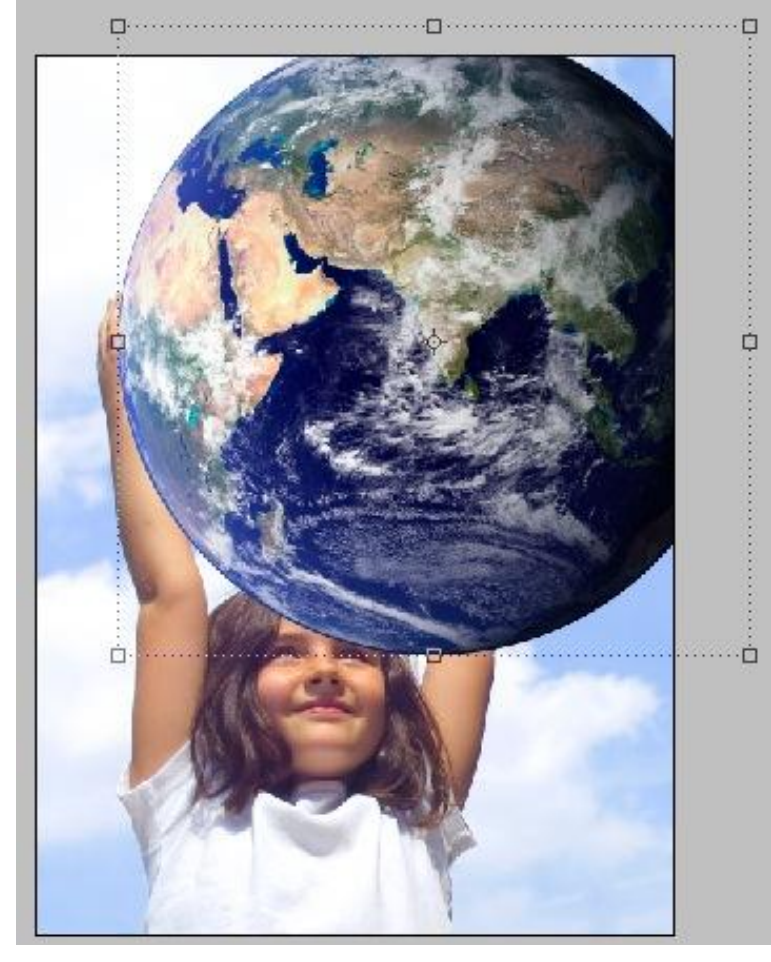

#### <u>Stap 6</u>

Laagdekking van de bekomen laag verminderen, met Ctrl + T = vrije transformatie slepen aan de hoekankerpunten terwijl je de shift vasthoudt. Probeer ongeveer de grootte van de rode bal te verkrijgen en zet de aardbol ook ongeveer op diezelfde plaats.

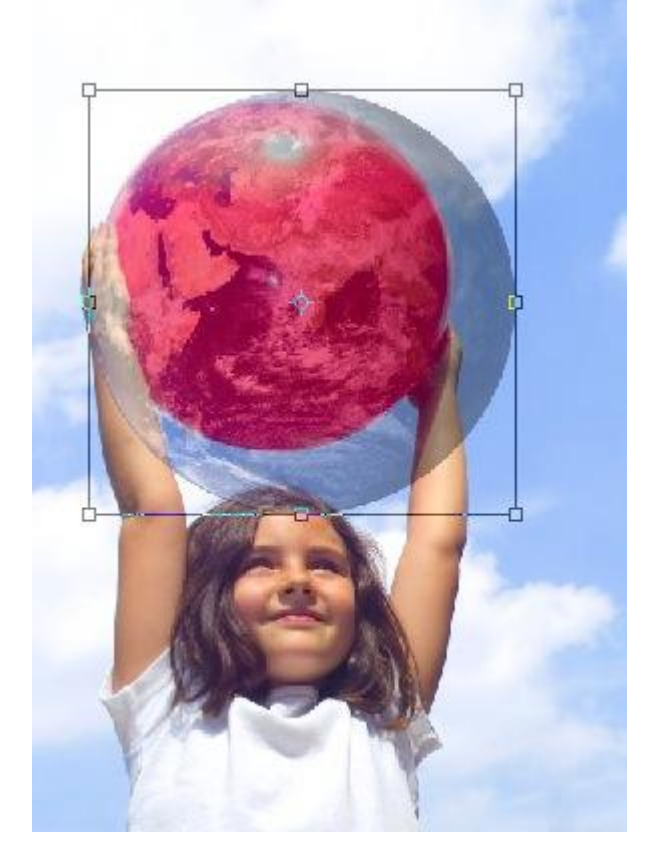

#### <u>Stap 7</u>

De aardebol ietsje groter maken dan de rode bal.

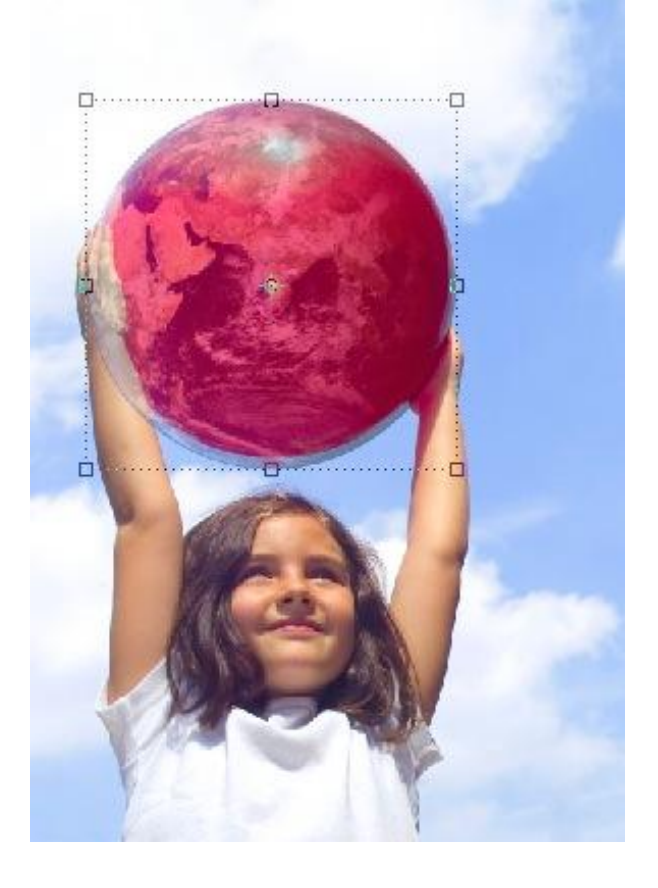

#### <u>Stap 8</u> Laagdekking van de laag met aardbol weer op 100% zetten in het Lagen palet.

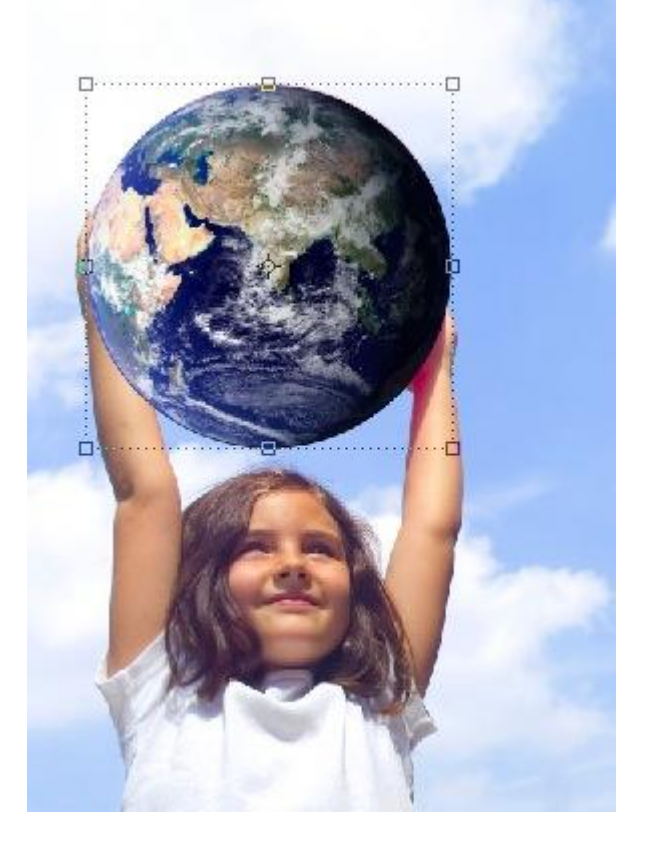

# <u>Stap 9</u>

Laag met aardbol even onzichtbaar maken, selecteer een deel van de arm en hand van het meisje dat voor de rode bal komt.

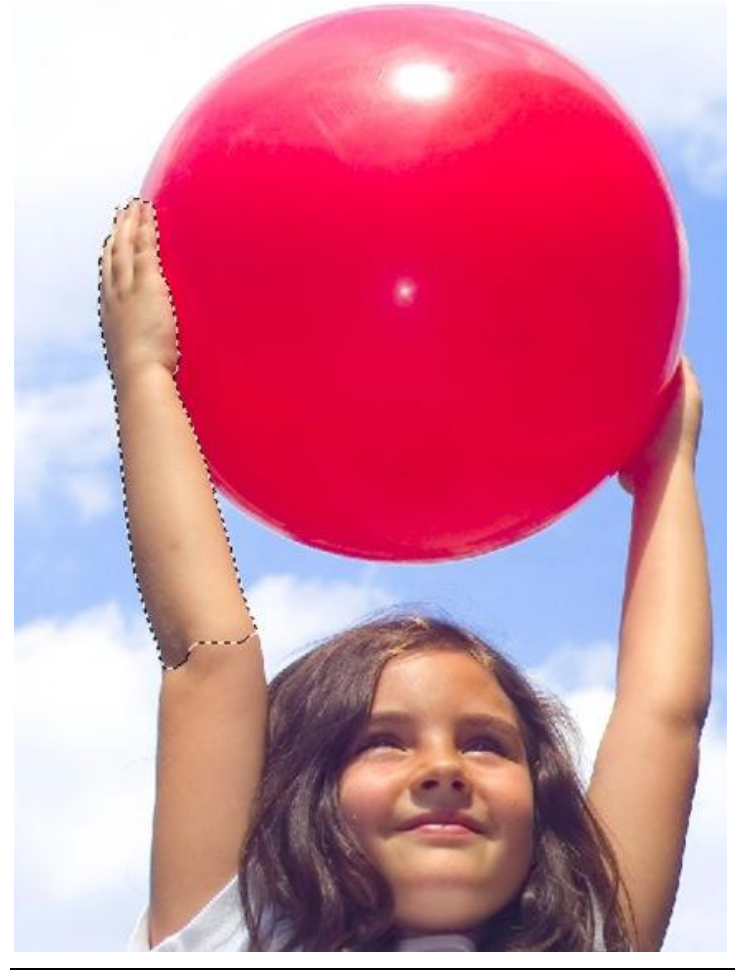

Foto's combineren – blz 6

# <u>Stap 10</u>

Laag met aardbol weer zichtbaar maken, keer de selectie om: Selecteren > Selectie omkeren.

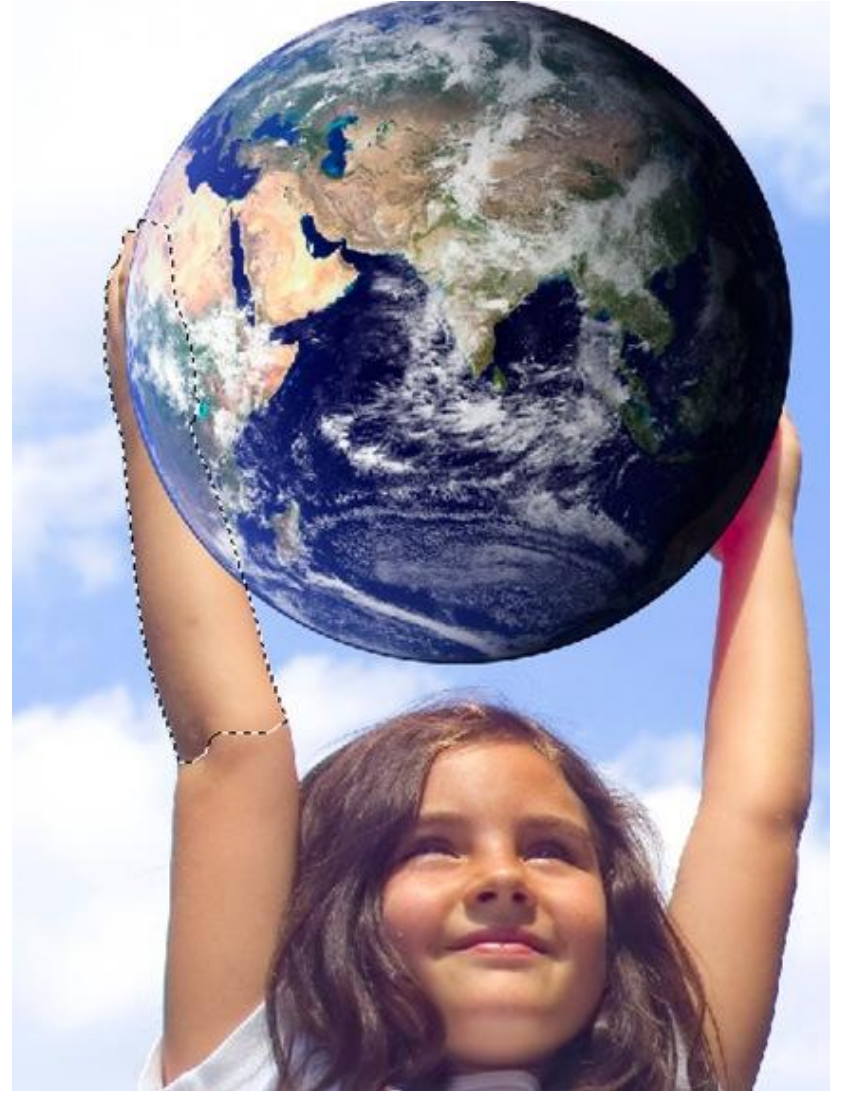

### <u>Stap 11</u>

Op laag met aardbol voeg je nu een laagmasker toe.

Deze werkwijze is te verkiezen boven het wegvegen van delen op de aarde. (hebben we een fout gemaakt dan kunnen we nog altijd dit laagmasker aanpassen en/of verwijderen).

|               | ∞ f×. 🖸 Ø. 🗆 🤉 🤅                                 | - 1 |
|---------------|--------------------------------------------------|-----|
| <b>A</b><br>¶ | Background                                       |     |
| R             | Lock: 2 4 2 Fill: 100%                           |     |
| *             | Layers × Channels Paths   Normal ▼ Opacity: 100% |     |

<u>Stap 12</u> Ziehier het bekomen resultaat.

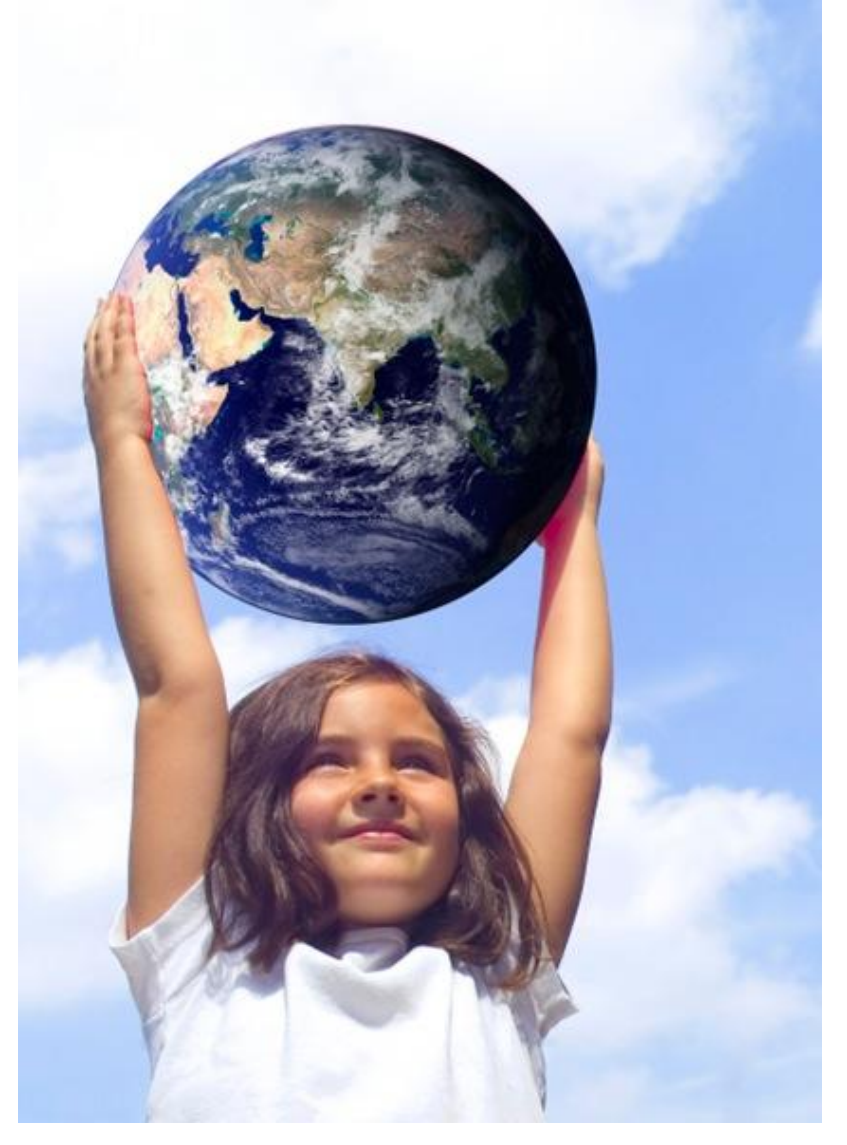

# <u>Stap 13</u>

Pas de foto met meisje aan: Afbeelding >Aanpassingen>Niveaus (hangt af van de gebruikte foto).

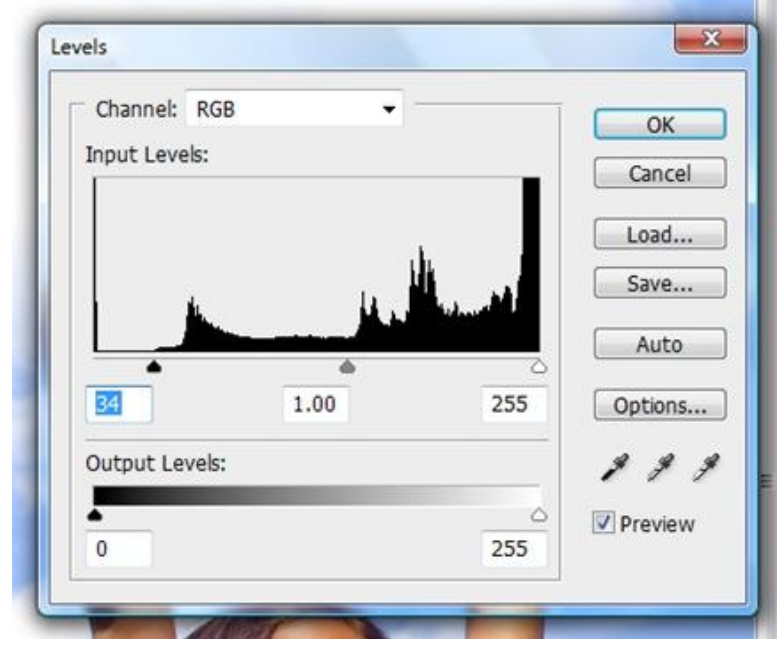

<u>Stap 14</u> Kleuren zien er beter uit.

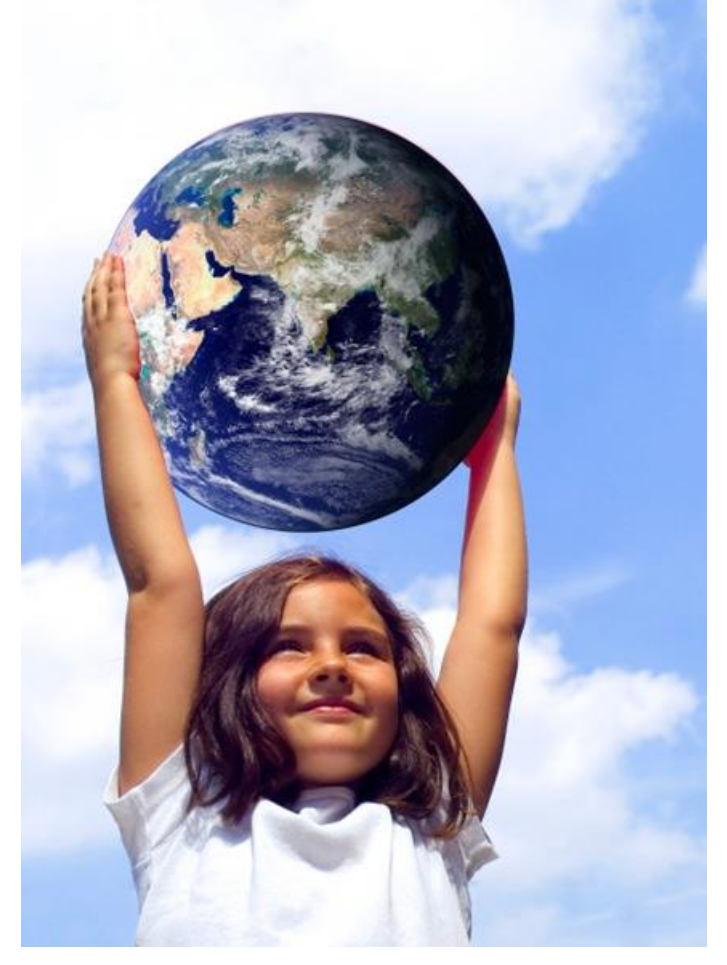

#### <u>Stap 15</u>

Nu wensen we tekst rond een pad te plaatsen: Ctrl + klik op laagicoon van laag met aardbol, je verkrijgt een ronde selectie rond de aardbol.

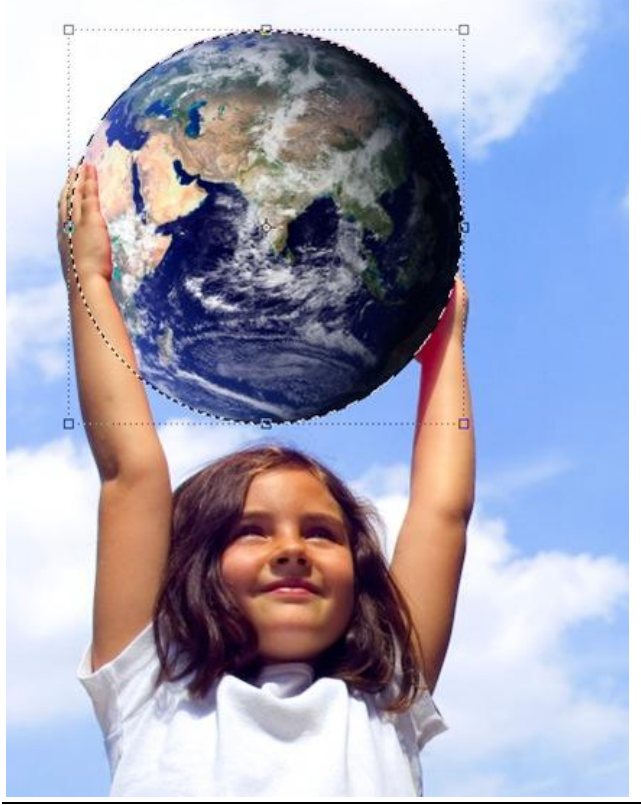

Foto's combineren – blz 9

#### <u>Stap 16</u> Paden palet, klik onderaan op de knop om van de selectie een 'tijdelijk werk pad te maken'.

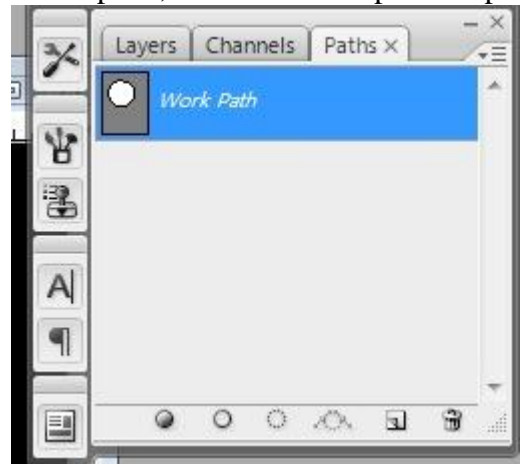

#### <u>Stap 17</u>

Tekstgereedschap selecteren en klikken op het zojuist gemaakte pad.

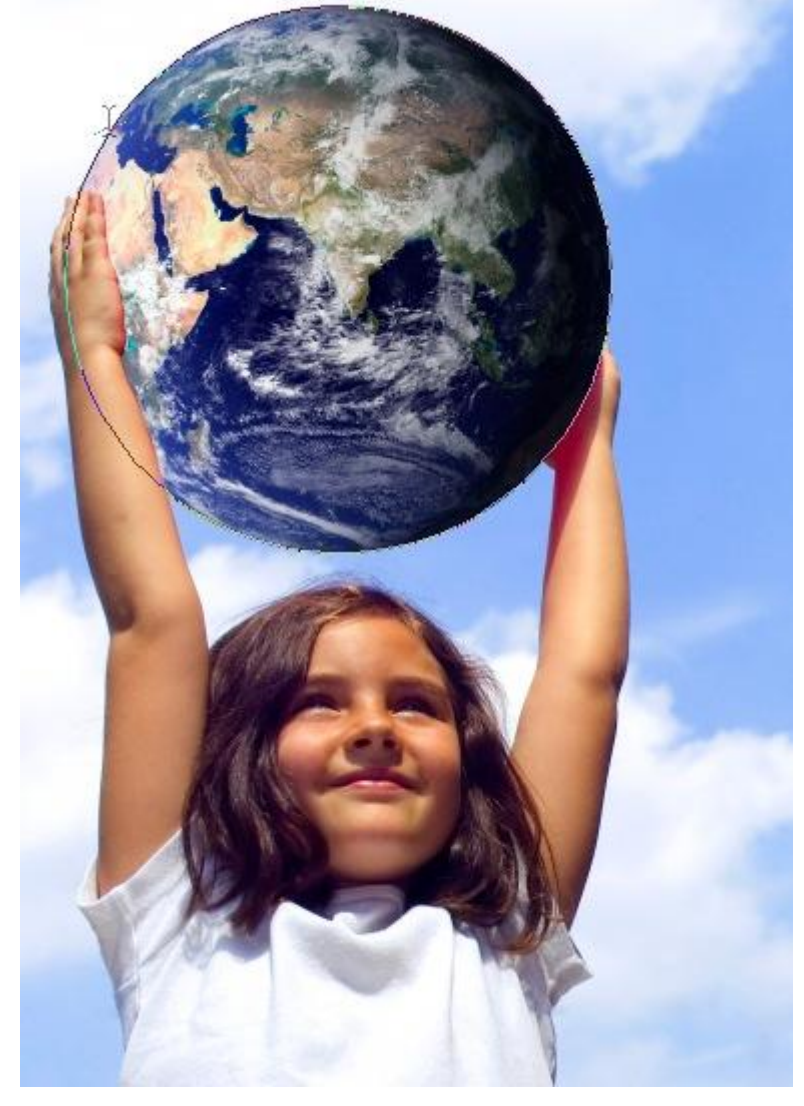

<u>Stap 18</u> Typ je tekst die bij de foto past.

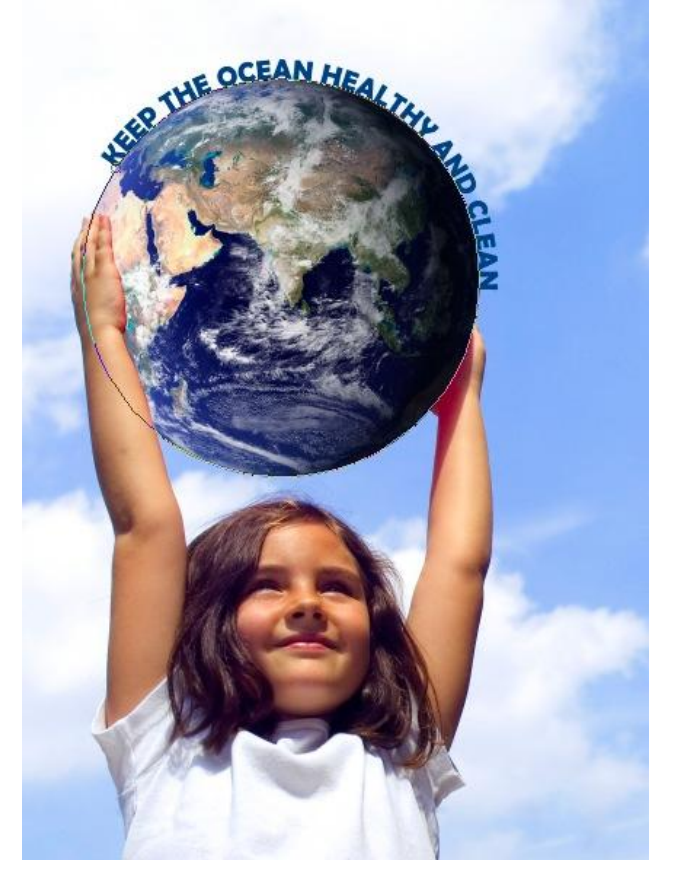

# <u>Stap 19</u>

Pas grootte aan en afstand tussen tekst en aardbol.

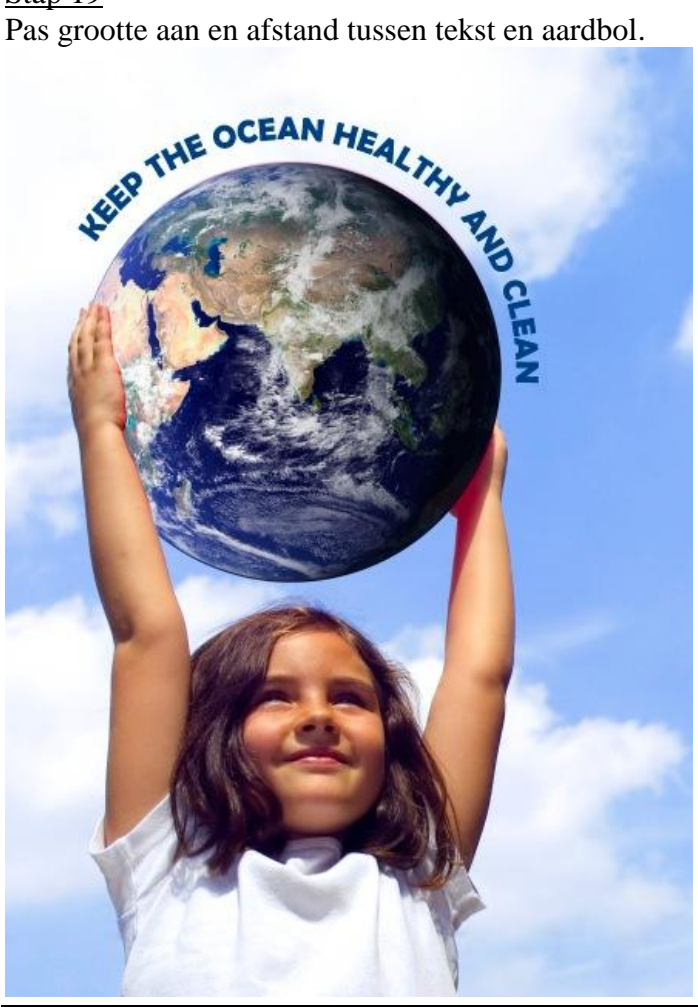

Foto's combineren – blz 11